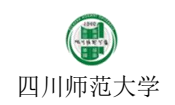

 $\times$ 

~

#### 实验一、Java Web 开发环境配置

| 专业: | 计算机科学与技术 | 学期: | 2016~2017 学年第二学期 | 任课教师: | 夏羽 |
|-----|----------|-----|------------------|-------|----|
|     |          |     |                  |       |    |

# 试验目的:

- 1) 掌握 Java 虚拟机的安装与配置;
- 2) 掌握 Tomcat 服务器的配置;
- 3) 掌握 MySql 数据库服务器的配置与使用;
- 4) 掌握使用 Eclipse 开发 Web 程序的步骤。

## 实验步骤:

【任务一】: 安装 JDK。

步骤:

- 1. 双击 JDK 安装文件。
- 2. 按照提示安装 JDK 到 D 盘,并记录下安装路径,例如 d:\Program files\Oracle\JDK\。
- 3. 配置环境变量(注意大小写,此外 JAVA\_HOME 请使用上面记录的路径):

| JAVA_HOME  | d:\Program files\Oracle\JDK\                       |
|------------|----------------------------------------------------|
| Path       | %JAVA_HOME%\bin;%JAVA_HOME%\jre\bin                |
| CLASSPATH  | .;%JAVA_HOME%\lib\dt.jar;%JAVA_HOME%\lib\tools.jar |
| 4. 打开命令提示符 | ,输入 java –version 查看是否输出正确的版本信息,如果成功,则 JRE 配置成功:   |

C:\WINDOWS\system32\cmd.exe

Microsoft Windows [Version 10.0.14393] (c) 2016 Microsoft Corporation. All rights reserved.

C:\Users\rainsia>Java -version java version "1.8.0\_121" Java(TM) SE Runtime Environment (build 1.8.0\_121-b13) Java HotSpot(TM) 64-Bit Server VM (build 25.121-b13, mixed mode)

C:\Users\rainsia>\_

5. 输入 javac 看是否输出编译信息,若输入,则 JDK 配置成功:

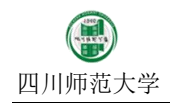

×

\_

| C:1. | C:\WINDOWS\s | ystem32\cmd.exe |
|------|--------------|-----------------|
|------|--------------|-----------------|

| Microsoft Windows [Version 10                                                                                               | ). 0. 14393]                                                                                                    | $\mathbf{A}$ |
|----------------------------------------------------------------------------------------------------|----------------------------------------------------------------------------------------------------|--------------|
| (c) 2016 Microsoft Corporatio                                                                                               | on. All rights reserved.                                                                                                    |              |
| C:\Users\rainsia>Java -versio<br>java version "1.8.0_121"<br>Java(TM) SE Runtime Environme<br>Java HotSpot(TM) 64-Bit Serve | on<br>ent (build 1.8.0_121-b13)<br>er VM (build 25.121-b13, mixed mode)                                                             |              |
| C:\Users\rainsia>javac<br>Usage: javac <options> <sourc<br>where possible options includ</sourc<br></options>               | ce files><br>le:                                                                                                    |              |
| -g<br>-g:none<br>-g:{lines,vars,source}                                                                                     | Generate all debugging info<br>Generate no debugging info<br>Generate only some debugging info                                      |              |
| -nowarn<br>-verbose<br>-deprecation                                                                                         | Output messages about what the compiler is doing<br>Output source locations where deprecated APIs are u                             | L            |
| sed<br>-classpath <path></path>                                                                                             | Specify where to find user class files and annotati                                                                                 |              |
| on processors<br>-cp <path></path>                                                                                          | Specify where to find user class files and annotati                                                                                 |              |
| on processors<br>-sourcepath <path><br/>-bootclasspath <path><br/>-evtdirs <dirs></dirs></path></path>                      | Specify where to find input source files<br>Override location of bootstrap class files<br>Override location of installed extensions | ~            |

【任务二】:在安装配置完成 JDK 的基础上,安装和配置 Tomcat 服务器。

步骤:

- 1. 解压提供的 Tomcat 文件到 D 盘,并记录下其路径,例如 D:\apache-tomcat-8.5.5\。
- 2. 配置 CATALINA\_HOME 环境变量到上面记下的路径:

| C/ | ATALINA_HOME     | D:\apache-tomcat-8.5.5\                                 |       |      |
|----|------------------|---------------------------------------------------------|-------|------|
| 3. | 启动 Tomcat 服务器: 打 | 找到 D:\apache-tomcat-8.5.5\路径下的 bin 目录中的 startup.bat 文件, | 双击运行, | 如果输出 |

启动信息,并未输出任何异常,则 Tomcat 安装正确:

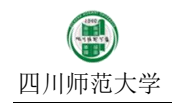

| 🖆 Tomcat - 🗆 🗙                                                                                                    |   |
|----------------------------------------------------------------------------------------------------|---|
| Feb 28, 2017 11:46:05 AM org.apache.catalina.startup.TldConfig execute<br>INFO: At least one JAR was scanned for TLDs yet contained no TLDs. Enable debug<br>logging for this logger for a complete list of JARs that were scanned but no TLD<br>s were found in them. Skipping unneeded JARs during scanning can improve startup | ^ |
| time and JSP compilation time.<br>Feb 28, 2017 11:46:05 AM org.apache.catalina.startup.HostConfig deployDirectory<br>INFO: Deployment of web application directory E:\apache=tomcat=7.0.72\webapps\re<br>gistration has finished in 547 ms                                                                                        |   |
| Feb 28, 2017 11:46:05 AM org.apache.catalina.startup.HostConfig deployDirectory<br>INFO: Deploying web application directory E:\apache=tomcat=7.0.72\webapps\ROOT<br>Feb 28, 2017 11:46:05 AM org.apache.catalina.startup.TldConfig execute<br>INFO: At least one TAR was scenned for TLDs yet contained no TLDs. Roeble debug    |   |
| logging for this logger for a complete list of JARs that were scanned but no TLD<br>s were found in them. Skipping unneeded JARs during scanning can improve startup                                                                                                    |   |
| Fime and JSF compliation time.<br>Feb 28, 2017 11:46:05 AM org.apache.catalina.startup.HostConfig deployDirectory<br>INFO: Deployment of web application directory E:\apache=tomcat=7.0.72\webapps\RO<br>OT bes finished in 124 ms                                                                                                |   |
| Feb 28, 2017 11:46:05 AM org. apache. coyote. AbstractProtocol start<br>INFO: Starting ProtocolHandler ["http-bio-8080"]                                                                                                    |   |
| reb 28, 2017 11:48:05 AM org.apache.coyote.Abstractfrotocol start<br>INFO: Starting ProtocolHandler ["ajp-bio-8009"]<br>Feb 28, 2017 11:46:05 AM org.apache.catalina.startup.Catalina start                                                                                                    |   |
| INFU: Server startup in 4653 ms                                                                                                    | ~ |

4. 打开浏览器,在地址栏输入地址 <u>http://loalhost:8080/</u> 或者 <u>http://127.0.0.1:8080/</u>,如果能够打开 Tomcat 配置页 面,则说明 Tomcat 配置成功:

| Apache Tomcat/7.0.72        | $\times$ +                                                                                    |                                                                            |                                                       |                                             |                                                          |                        |           |                                                                                  |                                       |                                       |                                 |                |              | -                                       | D      | ×        |
|-----------------------------|-----------------------------------------------------------------------------------------------|----------------------------------------------------------------------------|-------------------------------------------------------|---------------------------------------------|----------------------------------------------------------|------------------------|-----------|----------------------------------------------------------------------------------|---------------------------------------|---------------------------------------|---------------------------------|----------------|--------------|-----------------------------------------|--------|----------|
|                             |                                                                                               |                                                                            |                                                       |                                             | G                                                        | Q. Search              |           | ☆ 自                                                                              | 1                                     |                                       | ▶ ⋒                             |                | 8            | <i>S</i> <b>x</b>   -                   | យ្ណ 🔤  | ≡        |
| 😕 Most Visited 🛞 🕇 Delicion | us 🛞 +Mendeley 📙 utiliti                                                                      | ies 📙 dict  em                                                             | acs 📄 sicnu                                           | O download-                                 | programmi                                                | 🜾 Mercurial: The Defin | iti 십 Get | t Phoenix OS -                                                                   | Pho                                   | 🛞 Webl                                | bookmark                        | 书签             | 🔒 ns-3       | 1997 1993 1993 1993 1993 1993 1993 1993 | 牌家私, 赠 | <b>:</b> |
|                             | Home Documenta                                                                                | ation Config                                                               | uration E                                             | xamples                                     | Wiki M                                                   | lailing Lists          |           |                                                                                  |                                       |                                       |                                 | Find           | Help         |                                         |        |          |
|                             | Apache Tomca                                                                                  | at/7.0.72                                                                  |                                                       |                                             |                                                          |                        | The       | Apache                                                                           | <b>Sof</b><br>://w                    | f <b>twar</b>                         | e Fou<br>pache                  | nda<br>. o r g | ation<br>g / |                                         |        |          |
|                             |                                                                                               | If you're se                                                               | eing this,                                            | you've s                                    | uccessf                                                  | ully installed To      | mcat. C   | congratul                                                                        | latio                                 | ns!                                   |                                 |                |              |                                         |        |          |
|                             |                                                                                               | Recommer<br><u>Security Co</u><br><u>Manager Ap</u><br><u>Clustering/S</u> | nded Read<br>nsideratio<br>pplication H<br>Session Re | ling:<br>ns HOW-TO<br>HOW-TO<br>plication H | ng:<br><u>5 HOW-TO</u><br><u>W-TO</u><br>lication HOW-TO |                        |           |                                                                                  |                                       |                                       | Server S<br>Manager<br>Host Man |                |              |                                         |        |          |
|                             | Developer Quick S                                                                             | Start                                                                      |                                                       |                                             |                                                          |                        |           |                                                                                  |                                       |                                       |                                 |                |              |                                         |        |          |
|                             | Tomcat Setup                                                                                  | <u>R</u>                                                                   | ealms & AAA                                           | AA Examples                                 |                                                          |                        |           | Servlet Specifications                                                           |                                       |                                       |                                 |                |              |                                         |        |          |
|                             | First Web Application                                                                         | <u>1</u>                                                                   | DBC DataSou                                           | Irces                                       |                                                          |                        |           | Tom                                                                              | cat Ve                                | ersions                               |                                 |                |              |                                         |        |          |
|                             | Managing Tomca                                                                                | at                                                                         | ann is                                                | Docume                                      | entation                                                 | optotion               |           | Getting H                                                                        | lelp                                  | a Lioto                               |                                 |                |              |                                         |        |          |
|                             | restricted. Users are de                                                                      | efined in:                                                                 | 13 13                                                 | Tomcat 7                                    | 0 Config                                                 | uration                | 1         | The following                                                                    | n mailir                              | ng lists a                            | re availa                       | ible:          |              |                                         |        |          |
|                             | \$CATALINA_HOME/conf/t<br>In Tomcat 7.0 access to<br>application is split betwee<br>Read more | tomcat-users.xm<br>o the manager<br>een different use                      | rs.                                                   | Find addition                               | Viki<br>onal importa<br>i in:<br>_HOME/RUNNI             | ant configuration      | [         | tomcat-annor<br>Important and<br>vulnerability r<br>tomcat-users<br>User support | unce<br>nounce<br>notifica<br>and dis | ements, re<br>ations. (Lo<br>scussion | eleases, s<br>w volume          | ecurity<br>).  | /            |                                         |        |          |

5. 在 Tomat 开启的命令提示符界面按下 Ctrl-C 键,关闭 Tomcat 服务器。再次尝试访问 Tomcat 配置页面,若出现网

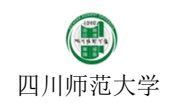

## 页不能访问提示,则说明 Tomcat 关闭成功:

|                                         |                                                                                                    |                              | 6                                                    | db a c               |               |        | • "        |    |          | ~     |
|-----------------------------------------|----------------------------------------------------------------------------------------------------|------------------------------|------------------------------------------------------|----------------------|---------------|--------|------------|----|----------|-------|
| Most Visited 🐨 + Delicious 🐨 + Mendeley | utilities dict emacs s                                                                                                    | icnu 🌒 download-programm     | // Mercunal: The Definitu                            | Get Phoe             | enix OS - Pho | . @ W  | ebbookmark | ₩2 | ) ns-3 🚺 | 名牌家私, |
| (j)                                     | Unable to co                                                                                                    | ction to the server at local | ost:8080.                                            | nate                 |               |        |            |    |          |       |
|                                         | <ul> <li>The site could be temporar</li> <li>If you are unable to load ar</li> <li>If your computer or network<br/>Web.</li> </ul> | y pages, check your compu    | ter's network connection<br>or proxy, make sure that | nis.<br>Firefox is p | ermitted to   | access | the        |    |          |       |
|                                         | Try Again                                                                                                    |                              |                                                      |                      |               |        |            |    |          |       |
|                                         |                                                                                                    |                              |                                                      |                      |               |        |            |    |          |       |

【任务三】:在 Tomcat 中新建 Web 工程。

## 步骤:

- 1. 找到 Tomcat 目录下的 webapps 目录。
- **2**. 在 webapps 目录中新建一个目录: first\_webapp。(注意 first 和 webapp 中间为下划线)。
- 3. 在 first\_webapp 中建立一个目录:WEB-INF。(注意大小写,WEB 和 INF 之间为横线)。
- 4. 将提供的 web.xml 文件复制到 WEB-INF 目录中。
- 5. 将提供的 index.html 文件复制到 first\_webapp 目录下。
- 6. 启动 Tomcat。
- 7. 在浏览器中输入网址 <u>http://localhost:8080/first\_webapp</u>,查看是否能够正确访问。如果可以正确显示页面,则表示 Tomcat 中创建新项目成功。

【任务四】: 安装配置 MySql 服务器。

# 步骤:

- 1. 将提供的 xampp 工具解压到 D 盘根目录下。(注意 xampp 一定要解压到根目录下才有效。所谓根目录是指 D:\xampp\目录下不能再嵌套 xampp 目录,而是直接在 D:\xampp\目录下能够找到 mysql 目录。切记!!)
- 2. xampp 是一套 web 开发套件,里面包含了 mysql、apache、tomcat 等常用组件。这里我们主要利用其中的 mysql 组件来完成数据库的开发。
- 3. 双击 xampp 目录下的 xampp-control.exe 文件运行,并显示如下界面:

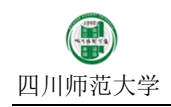

| 🔀 ХАМРР С                                                                                                    | Control Panel                                                                                    | v3.2.1 [ Comp                                                                               | iled: May 7th 2013 ]                                                                                                    |                                                                        |                                                         |                                                     | -                                             | - 🗆                    | ×     |  |  |
|----------------------------------------------------------------------------------------------------|--------------------------------------------------------------------------------------------------|---------------------------------------------------------------------------------------------|----------------------------------------------------------------------------------------------------|------------------------------------------------------------------------|---------------------------------------------------------|-----------------------------------------------------|-----------------------------------------------|------------------------|-------|--|--|
| 8                                                                                                    | XAMPP Control Panel v3.2.1                                                                       |                                                                                             |                                                                                                    |                                                                        |                                                         |                                                     |                                               |                        |       |  |  |
| Modules<br>Service                                                                                           | Module                                                                                           | PID(s)                                                                                      | Port(s)                                                                                                    | Actions                                                                |                                                         |                                                     |                                               | Net                    | stat  |  |  |
|                                                                                                    | Apache                                                                                           |                                                                                             |                                                                                                    | Start                                                                  | Admin                                                   | Config                                              | Logs                                          | 📄 📔 Sh                 | rell  |  |  |
|                                                                                                    | MySQL                                                                                            |                                                                                             |                                                                                                    | Start                                                                  | Admin                                                   | Config                                              | Logs                                          | 🔁 Exp                  | lorer |  |  |
|                                                                                                    | FileZilla                                                                                        |                                                                                             |                                                                                                    | Start                                                                  | Admin                                                   | Config                                              | Logs                                          | 🚽 🛃 Serv               | ices  |  |  |
|                                                                                                    | Mercury                                                                                          |                                                                                             |                                                                                                    | Start                                                                  | Admin                                                   | Config                                              | Logs                                          | 😟 He                   | elp   |  |  |
|                                                                                                    | Tomcat                                                                                           |                                                                                             |                                                                                                    | Start                                                                  | Admin                                                   | Config                                              | Logs                                          | 📃 Qı                   | uit   |  |  |
| 12:02:57 H<br>12:02:57 H<br>12:02:57 H<br>12:02:57 H<br>12:02:57 H<br>12:02:57 H<br>12:02:57 H<br>12:02:57 H | M [Apache<br>M [Apache<br>M [Apache<br>M [Apache<br>M [main]<br>M [main]<br>M [main]<br>M [main] | e] Apa<br>e] Apa<br>e] You<br>e] or<br>The FileZi<br>The Mercur<br>Starting C<br>Control Pa | t ou in use by<br>che WILL NOT sta<br>need to uninsta<br>reconfigure Apac<br>lla module is di<br>y module is disa<br>heck-Timer<br>nel Ready | rt without<br>rt without<br>11/disable<br>he and the<br>sabled<br>bled | open proces<br>the config<br>r/reconfigur<br>Control Pa | s with fi<br>pured ports<br>the block<br>mel to lis | ש ש:<br>: free!<br>:king appli<br>:ten on a d | .cation<br>lifferent j | por   |  |  |
|                                                                                                    |                                                                                                  |                                                                                             |                                                                                                    |                                                                        |                                                         |                                                     |                                               |                        | -     |  |  |

4. 为了避免和本机上已经安装的 MySql 服务器冲突,我们需要更改 xampp 的服务名称:单机界面上的 Config 按 钮,显示如下界面:

| 🔀 Configuration of Control Pan                | nel — 🗆 🗙                  |
|-----------------------------------------------|----------------------------|
| Editor:                                       |                            |
| notepad.exe                                   |                            |
| Browser (empty = system default)              |                            |
|                                               |                            |
| Autostart of modules                          |                            |
| Apache FileZilla                              | Tomcat                     |
| MySQL Mercury                                 |                            |
| Selected modules will be started on<br>Panel. | next launch of the Control |
| Start Control Panel Minimized                 |                            |
| Enable Tomcat output window                   |                            |
| Check default ports on startup                |                            |
| Show debug information                        |                            |
| Change Language                               | Service and Port Settings  |
| User Defined Files                            | Log Options                |
| [                                             | 🗙 Abort 🛛 🖋 Save           |

5. 点击"Service and Port Settings" 按钮,将出现如下界面:

| 🔀 Service Settings                                                                                                    | _                                             |                                    | Х                 |
|----------------------------------------------------------------------------------------------------|-----------------------------------------------|------------------------------------|-------------------|
| Use this form to set service-specific and default port settings.                                                                                                    | You can                                       | set the i                          | name              |
| quotes in names. This does NOT change the ports that the se<br>use. You still need to change those in the services' configurat                                                                                                    | ervices a<br>ion files.                       | and progr                          | ams               |
| Apache MySQL FileZilla Mercury Tomcat                                                                                                    |                                               |                                    |                   |
| Service Name     Main Port     SSL Port       Apache2.4     80     443                                                                                                    |                                               |                                    |                   |
| 🗙 Abo                                                                                                    | rt                                            | 🖋 S                                | ave               |
| 6. 点击 MySQL 标签页,配置 MySql。<br>7. 将 MySql 的 Service Name 从 mysql 更改为 mysql-xamp                                                                                                    | op:                                           |                                    |                   |
| 😢 Service Settings                                                                                                    | —                                             |                                    | ×                 |
| Use this form to set service-specific and default port settings.<br>and default ports the XAMPP Control Panel will check. Do not<br>quotes in names. This does NOT change the ports that the se<br>use. You still need to change those in the services' configurat | You can<br>include<br>ervices a<br>ion files. | set the i<br>spaces o<br>and progr | name<br>or<br>ams |
| Apache MySQL FileZilla Mercury Tomcat                                                                                                    |                                               |                                    |                   |
| MySQL Settings                                                                                                    |                                               |                                    |                   |
| mysql-xampp 3306                                                                                                    |                                               |                                    |                   |
| 🗙 Abo                                                                                                    | rt                                            | 🖋 S                                | ave               |

8. 点击保存。

9. 关闭 xampp。(注意如果关闭 xampp 后, xampp 任然在后台运行,必须从右下角系统托盘处完全关闭。)

10. 重新打开 xampp-control.exe 文件:

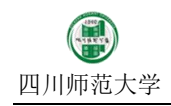

| 🔀 XAMPP (                                                                                                    | Control Panel                                                                                            | v3.2.1 [ Comj                                                                               | piled: May 7th 2013 ]                                                                                                    |                                                                          |                                                       |                                                        | -                                             | - 🗆                 | $\times$ |
|----------------------------------------------------------------------------------------------------|----------------------------------------------------------------------------------------------------|---------------------------------------------------------------------------------------------|----------------------------------------------------------------------------------------------------|--------------------------------------------------------------------------|-------------------------------------------------------|--------------------------------------------------------|-----------------------------------------------|---------------------|----------|
| ខា                                                                                                    | XAN                                                                                                    | MPP Cor                                                                                     | trol Panel v3                                                                                                    | .2.1                                                                     |                                                       |                                                        |                                               | 🌽 Co                | nfig     |
| Modules<br>Service                                                                                                    | Module                                                                                                   | PID(s)                                                                                      | Port(s)                                                                                                    | Actions                                                                  |                                                       |                                                        |                                               | 🍥 Net               | stat     |
|                                                                                                    | Apache                                                                                                   |                                                                                             |                                                                                                    | Start                                                                    | Admin                                                 | Config                                                 | Logs                                          | 📄 🔝 Sh              | nell     |
|                                                                                                    | MySQL                                                                                                    |                                                                                             |                                                                                                    | Start                                                                    | Admin                                                 | Config                                                 | Logs                                          | 🔁 Exp               | lorer    |
|                                                                                                    | FileZilla                                                                                                |                                                                                             |                                                                                                    | Start                                                                    | Admin                                                 | Config                                                 | Logs                                          | 🚽 🛃                 | vices    |
|                                                                                                    | Mercury                                                                                                  |                                                                                             |                                                                                                    | Start                                                                    | Admin                                                 | Config                                                 | Logs                                          | 🙆 He                | elp      |
|                                                                                                    | Tomcat                                                                                                   |                                                                                             |                                                                                                    | Start                                                                    | Admin                                                 | Config                                                 | Logs                                          | Q                   | uit      |
| 12:02:57 1<br>12:02:57 1<br>12:02:57 1<br>12:02:57 1<br>12:02:57 1<br>12:02:57 1<br>12:02:57 1<br>12:02:57 1<br>12:02:57 1 | FM LAPache<br>PM [Apache<br>PM [Apache<br>PM [Apache<br>PM [Main]<br>PM [Main]<br>PM [Main]<br>PM [Main] | e] For<br>e] Aps<br>e] You<br>e] or<br>The FileZi<br>The Mercun<br>Starting C<br>Control Pa | t oo in use by<br>iche WILL NOT sta<br>i need to uninsta<br>reconfigure Apac<br>illa module is di<br>iy module is disa<br>Theck-Timer<br>mel Ready | unable to<br>irt without<br>ill/disable<br>he and the<br>sabled<br>ibled | open proces<br>the config<br>reconfigur<br>Control Pa | ss with fi<br>gured ports<br>se the bloc<br>mel to lis | w 4:<br>: free!<br>:king appli<br>:ten on a d | cation<br>lifferent | por      |
|                                                                                                    |                                                                                                    |                                                                                             |                                                                                                    |                                                                          |                                                       |                                                        |                                               |                     | -        |

## 11. 点击 MySql 对应的 Start 按钮。如果 MySql 服务启动成功,则显示如下:

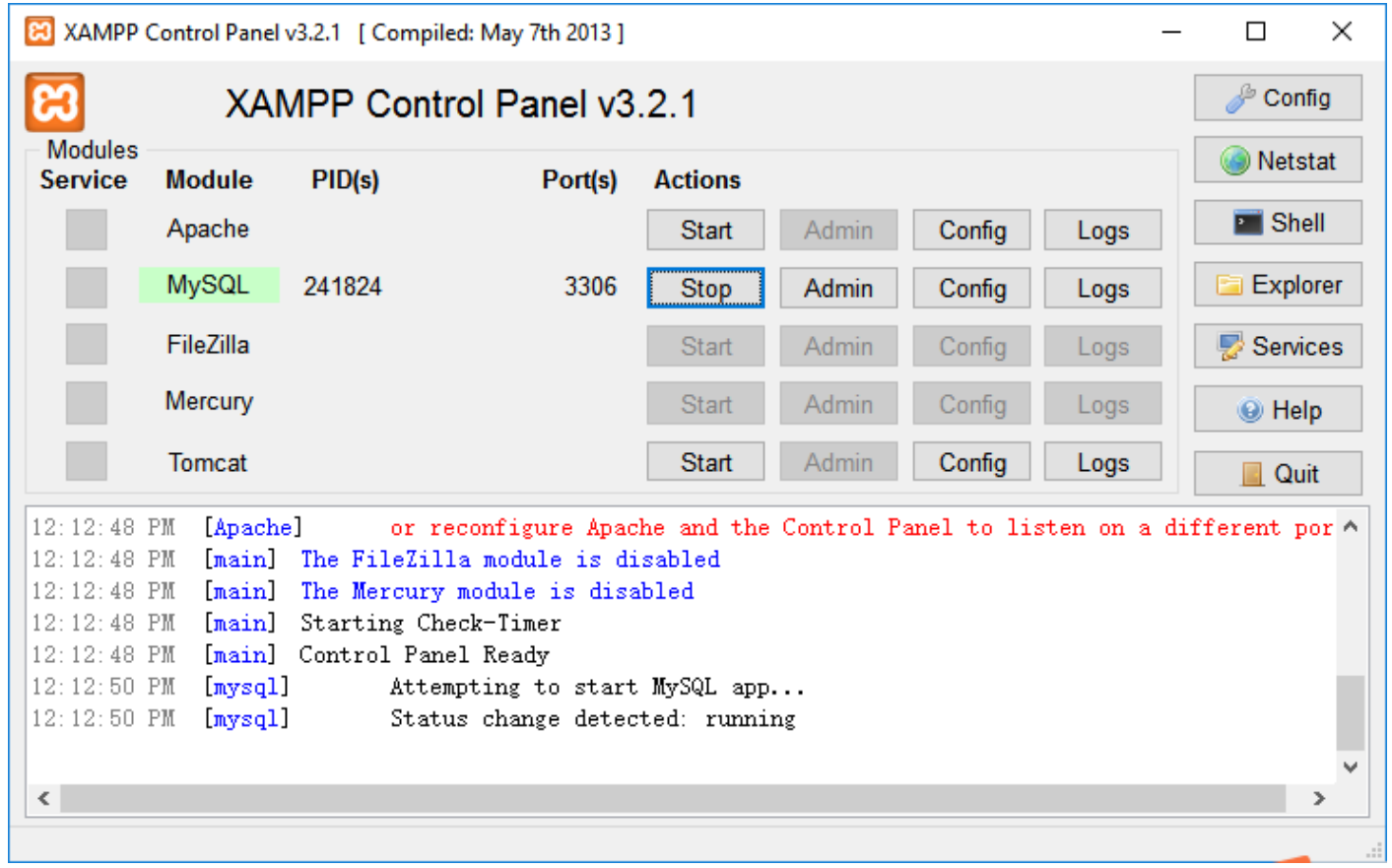

12. 其中, MySql 字符的背景色变为绿色表示启动成功, PID 表示 MySql 在操作系统中的进程号, Port 表示 MySql

# 进程所监听的端口号。

13. 打开提供的 heidiSQL 工具(绿色软件),将显示如下界面:

| 🐵 Session manager |                                                                                               |                                                                               |                                                              |                                                              | ?                                      | ×        |
|-------------------|-----------------------------------------------------------------------------------------------|-------------------------------------------------------------------------------|--------------------------------------------------------------|--------------------------------------------------------------|----------------------------------------|----------|
| Session name      | Start New here? In order "session" at first. Jus first session.Give it a the next time you st | to connect to<br>st click the "N<br>a friendly nan<br>tart HeidiSQL<br>s file | e a server, you ha<br>lew" button on t<br>ne (e.g. "Local Di | ve to create a so<br>he bottom left to<br>8 server") so you' | called<br>o create yo<br>'ll recall it | ur       |
| New ▼ Save Delete |                                                                                               |                                                                               | Open                                                         | Cancel                                                       | More                                   | •        |
| Session manager   |                                                                                               |                                                                               |                                                              |                                                              | ?                                      | ×        |
| Session name      | 🥜 Settings 🅜 Ad                                                                               | dvanced 🚺                                                                     | Statistics                                                   |                                                              |                                        |          |
| 🖏 Unnamed         | Network type:                                                                                 | MySQL (TC                                                                     | P/IP)                                                        |                                                              |                                        | $\sim$   |
|                   | Hostname / IP:                                                                                | 127.0.0.1                                                                     |                                                              |                                                              |                                        |          |
|                   |                                                                                               | Prompt f                                                                      | or credentials                                               |                                                              |                                        |          |
|                   | Uses                                                                                          | Use Wind                                                                      | dows authenticat                                             | tion                                                         |                                        | _        |
|                   | Password:                                                                                     | root                                                                          |                                                              |                                                              |                                        | -        |
|                   | Port:                                                                                         | 3306                                                                          | •<br>•<br>•sed client/serve                                  | r protocol                                                   |                                        |          |
|                   | Databases:                                                                                    | Separated b                                                                   | oy semicolon                                                 |                                                              |                                        |          |
|                   | Comment:                                                                                      |                                                                               |                                                              |                                                              |                                        |          |
| New Save Delete   |                                                                                               |                                                                               | Open                                                         | Cancel                                                       | More                                   | <b> </b> |

15. 在 hostname/IP 处填写: 127.0.0.1 或者 localhost。在 User 处填写: root (这是 MySql 的登录用户名)。在

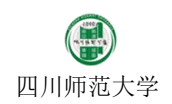

Password 处填写: root(这是 MySql 的登录密码。注意:如果是自己下载的 xampp 工具,则密码为空。使用 我提供的 xampp 工具,则 MySql 登录密码被我改成 root。)在 Port 处填写: 3306(这是 MySql 默认的监听端口)。

16. 随后点击"Open"按钮,将显示如下界面:

| Unnamed\ - HeidiSQL Portable 9.4.0.5125                                                                                                    |                                                                                                    |                     |             |          |          |            |       |             |        |                   |              |           | - 0 ×    |
|----------------------------------------------------------------------------------------------------|----------------------------------------------------------------------------------------------------|---------------------|-------------|----------|----------|------------|-------|-------------|--------|-------------------|--------------|-----------|----------|
| File Edit Search Tools Go to Help                                                                                                    |                                                                                                    |                     |             |          |          |            |       |             |        |                   |              |           | Ҏ Donate |
| 🍬 • 🎤 🗈 🖺 🤉 🖨 • 🍰 🗓                                                                                                    |                                                                                                    | 🗸 🗙 🕨 - 🕅           | - 🗎 🖻       | tt 🦌 🌽   | 👍 🗟      | æ ; (      | 3     |             |        |                   |              |           |          |
| 🗊 Database filter 🔄 Table filter 🔶 🔶                                                                                                    | 📑 Host: 127.0.0.1 🕨 Qu                                                                                                    | iery 🗝              |             |          |          |            |       |             |        |                   |              |           |          |
| 🗸 🔪 Unnamed                                                                                                    | 🗐 Databases (11) 🔅 Va                                                                                                    | ariables 🏾 🌾 Status | Proces      | ses 💼 Co | ommand-  | Statistics |       |             |        |                   |              |           |          |
| <ul> <li>information_schema</li> <li>album</li> <li>cdcol</li> <li>city</li> <li>course</li> <li>mysql</li> <li>performance_schema</li> <li>phpmyadmin</li> <li>register</li> <li>test</li> <li>webauth</li> </ul> | Database ^<br>album<br>cdcol<br>city<br>course<br>information_schema<br>mysql<br>performance_schema<br>phpmyadmin<br>register<br>test<br>webauth | Size It             | ems Last .  | . Tables | Views    | Func       | Proc  | Trigg       | Events | Default collation |              | . m       |          |
| 6/* Characterset: utf8mb4 */<br>7 SHOW STATUS;<br>8 SHOW VARIABLES;<br>9 SHOW DATABASEES;<br>10 /* Entering session "Unnamed" */                                                                                   |                                                                                                    |                     |             |          |          |            |       |             |        | t                 | φ <b>φ</b> γ | Y = 0 I / | ~        |
|                                                                                                    |                                                                                                    | Connect             | ed: 00:00 h | 🔍 MySQ   | L 5.6.26 |            | Uptim | ne: 00:07 h | ı      | 🔯 UTC: 2017-0     | 2-28 4:20 AM | ◎ Idle.   |          |

17. 左边列出了目前 MySql 中的所有数据库,右边是当前数据库的内容。(请勿更改和删除默认数据库的内容)

【任务五】:在 MySql 中创建数据库。

步骤:

1. 在 heidiSql 界面中左边数据库树的最顶层点击鼠标右键,上图中显示"Unnamed"。

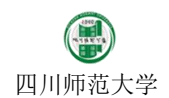

| 🐵 Unnamed\ - HeidiSQL Portable 9.4.0.5125                                                                                                    | - 0                                                                                                    | ×      |
|----------------------------------------------------------------------------------------------------|----------------------------------------------------------------------------------------------------|--------|
| File Edit Search Tools Go to Help                                                                                                    | P Di                                                                                                    | nate   |
| 🍬 • 🎤 🗈 🖺 Ə 🖨 🗇 • 🕭 🗉                                                                                                    | 3 🕼 🛛 🖉 🖉 🖉 🗶 🕨 - 🖾 🖉 👘 🦕 🖉 🖓 🔊 🖙 🕴 🔇                                                                                                    |        |
| 🗊 Database filter 🔄 Table filter 🔶                                                                                                    | 👼 Host 127.0.0.1 🕨 Query 🚐                                                                                                    |        |
| ✓ ↓ Uni<br>Edit Alt+Enter                                                                                                    | 🕒 Databases (11) 🌼 Variables 🖐 Status 🕨 Processes 💼 Command-Statistics                                                                                                    |        |
| <ul> <li>if if or Drop</li> <li>c Drop</li> <li>c Empty table(s) Shift+Del</li> <li>c Run routine(s)</li> <li>c Create new</li> <li>c Create data tab filter</li> <li>c Export database as SQL</li> <li>Find text on server Shift+Ctrl+F</li> <li>w Buik table editor</li> <li>Expand all</li> <li>Collapse all</li> <li>Tree style options</li> <li>Print Ctrl+P</li> <li>Refresh F5</li> <li>Disconnect</li> </ul> | Database   abum   cdcol   Table   Table |        |
| 6/* Characterset: utf8mb4 */<br>7 SHON STATUS;<br>8 SHON VARIABLES;<br>9 SHON DATABAEES;<br>10 /* Entering session "Unnamed" */                                                                                                    | © Connected 0004 b D MrS01 5626 Untime 0011 b 10107-2017-02-28 424 AM a Idla                                                                                                    | ^<br>~ |

2. 选中菜单项:"Create new" → "Database" 来创建新数据库:

| Create database             |                             | ×            |
|-----------------------------|-----------------------------|--------------|
| <u>N</u> ame:<br>Collation: | latin1 swedish ci           | ~            |
| _                           | Servers default: latin1_swe | edish_ci     |
|                             | ОК                          | Cancel       |
| CREATE code:                |                             |              |
| CREATE DATA                 | BASE `` /*!40100 COL        | LATE 'Latin. |

- 3. 在 Name 处填入数据库的名字: first\_db(注意 first 和 db 中间为下划线),并在 Collation 处选择字符编码格式 为: utf8\_bin。最后点击确定创建数据库。
- 4. 此时,界面左边数据库栏中将多出一项 first\_db 数据库。

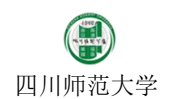

| File Edit Search Teals Gate Help                                                                                                    |                                                                                                    |                         |            |          |            |       |             |        |                   |                     | P Donate |
|----------------------------------------------------------------------------------------------------|----------------------------------------------------------------------------------------------------|-------------------------|------------|----------|------------|-------|-------------|--------|-------------------|---------------------|----------|
|                                                                                                    |                                                                                                    | ✓ X ► - 📴 - 🕅 J         | 3 m 🍫 >    | 🔺 🗟 🗉    | <b>P</b>   | 3     |             |        |                   |                     | Ponac    |
| Database filter                                                                                                    | Host: 127.0.0.1                                                                                                    |                         |            |          | - , ,      |       |             |        |                   |                     |          |
| ✓ ↓ Unnamed                                                                                                    | Databases (12) 🔅 Va                                                                                                    | ariables 🖐 Status 🕨 Pro | cesses 🖬 C | ommand-S | Statistics |       |             |        |                   |                     |          |
| <ul> <li>information_schema</li> <li>album</li> <li>could</li> <li>city</li> <li>course</li> <li>first_db</li> <li>mysql</li> <li>performance_schema</li> <li>phpmyadmin</li> <li>register</li> <li>test</li> <li>webauth</li> </ul> | Database ^<br>album<br>cdcol<br>city<br>course<br>first_db<br>information_schema<br>mysql<br>performance_schema<br>phpmyadmin<br>register<br>test<br>webauth | Size Items La           | st Tables  | Views    | Func       | Proc  | Trigg       | Events | Default collation |                     |          |
| 11 SHOW COLLATION;<br>12 SHOW VARIABLES LIKE 'collation_se                                                                                                    | rver';                                                                                                    |                         |            |          |            |       |             |        |                   |                     | ^        |
| <pre>13 CREATE DATABASE `first_db` /*!401<br/>14 SHOW DATABASES;<br/>15 /* Entering session "Unnamed" */</pre>                                                                                                    | 00 COLLATE 'utf8_bin' */;                                                                                                    |                         |            |          |            |       |             |        |                   |                     |          |
|                                                                                                    |                                                                                                    | Connected: 00:07        | h 🔊 MySO   | L 5.6.26 |            | Uptim | ne: 00:14 h | 1      | 10 UTC: 2017-02   | -28 4:27 AM 💿 Idle. |          |

# 5. 选中 first\_db 数据库,并选择右边界面中的 Query 标签:

| IF is Est Starth Tools (oso Help       If is Est Starth Tools (oso Help       If is Est Starth Tools (oso Help <td< th=""><th>Unnamed\first_db\ - HeidiSQL Portable 9.4.0.51</th><th>25</th><th></th><th></th><th></th><th></th><th></th><th></th><th>– 0 ×</th></td<>                                                                                                    | Unnamed\first_db\ - HeidiSQL Portable 9.4.0.51                                    | 25                |                       |                     |                              |               |         |                           | – 0 ×    |
|----------------------------------------------------------------------------------------------------|-----------------------------------------------------------------------------------|-------------------|-----------------------|---------------------|------------------------------|---------------|---------|---------------------------|----------|
| 2 SOUP FUNCTION STATUS WERE "Db"-information_schema";         2 SOUP FUNCTION STATUS WERE "Db"-information_schema";                                                                                                    | File Edit Search Tools Go to Help                                                 |                   |                       |                     |                              |               |         |                           | 🥬 Donate |
| @ Database filter       @ Hat: 127.0.1       @ Database filter       @ Joint of the construction of the construction of the con                                                                                                    | 🍠 • 🌮 🕒 🛍 Ə 🚔 🧐 • 🍰 関                                                             | ) 🖬 🛛 🖓 👘         | )                     | · 🗎 📑 🏙 🍃 🔎         | ? 🛆 🗟 🕫 🕴 😫                  |               |         |                           |          |
| V Thumaned Share Share Share Share Termine Schema '; 25 SHOW FEWCTION STATUS MERE 'D' - 'fromation_schema '; 25 SHOW FEWCTION STATUS MERE 'D' - 'fromation_schema '; 25 SHOW FEWCTION STATUS MERE 'D' - 'fromation_schema '; 25 SHOW FEWCTION STATUS MERE 'D' - 'from the schema '; 25 SHOW FEWCTION STATUS MERE 'D' - 'from the schema '; 25 SHOW FEWCTION STATUS MERE 'EVENT'S MERE 'EVENT'S M                                                                                                    | 🗐 Database filter 🔄 Table filter 🔶                                                | 🗾 Host: 127.0.0.1 | 🍺 Database: first_db  | Query               |                              |               |         |                           |          |
| <pre>&gt; @ information_schema &gt; @ schema &gt; @ schema &gt; @ schema &gt; @ schema &gt; @ pepformance_schema &gt; @ pepformance_schema &gt; @ pepformance_schema &gt; @ pepformance_schema &gt; @ setat &gt; @ webaudh </pre>                                                                                                    | ✓ ♥↓ Unnamed                                                                      | Name ^            | Rows Size             | Created             | Updated                      | Engine        | Comment | Туре                      |          |
| <pre>&gt; a deal<br/>&gt; g chy<br/>&gt; g fing_db 00<br/>&gt; mysdl<br/>&gt; poformance_schema &gt;<br/>&gt; phpmyadmin<br/>&gt; g register<br/>&gt; g tet t<br/>&gt; webauth</pre>                                                                                                    | > 🗊 information_schema                                                            |                   |                       |                     |                              | 5             |         |                           |          |
| <pre>&gt; _ ctcl<br/>&gt; _ ctcl<br/>&gt; _ ctcl<br/>&gt; _ mysl<br/>&gt; _ ppypydmin<br/>&gt; _ ppypydmin<br/>&gt; _ ppygydmin<br/>&gt; _ ppitre<br/>&gt; _ test<br/>&gt; _ test<br/>&gt; _ webauth</pre>                                                                                                    | > 🗐 album                                                                         |                   |                       |                     |                              |               |         |                           |          |
| <pre>&gt; Cove<br/>&gt; Cove<br/>&gt; Convection<br/>&gt; performance_schema<br/>&gt; performance_schema<br/>&gt; performance_schema<br/>&gt; performance_schema<br/>&gt; regiter<br/>&gt; webauth<br/>&gt; webauth</pre>                                                                                                    | > 🔲 cdcol                                                                         |                   |                       |                     |                              |               |         |                           |          |
| <pre>&gt; Course<br/>&gt; fint_db: 08<br/>&gt; physel<br/>&gt; performance_schema<br/>&gt; physel<br/>&gt; register<br/>&gt; test<br/>&gt; webauth</pre>                                                                                                    | > 📄 city                                                                          |                   |                       |                     |                              |               |         |                           |          |
| 24 SHOW FUNCTION STATUS WHERE 'DD' ='Information_schema';         25 SHOW FUNCTION STATUS WHERE 'DD' ='Information_schema';         26 SHOW FUNCTION STATUS WHERE 'DD' ='Information_schema';         25 SHOW FUNCTION STATUS WHERE 'DD' ='Information_schema';         26 SHOW FUNCTION STATUS WHERE 'DD' ='Information_schema';         28 SHOW FUNCTION STATUS WHERE 'DD' ='Information_schema';         28 SHOW FUNCTION STATUS WHERE 'DD' ='Information_schema';         28 SHOW FUNCTION STATUS WHERE 'DD' ='Information_schema';         28 SHOW FUNCTION STATUS WHERE 'DD' = 'Information_schema';         28 SHOW FUNCTION STATUS WHERE 'DD' = 'Information_schema';         28 SHOW FUNCTION STATUS WHERE 'DD' = 'Information_schema';         28 SHOW FUNCTION STATUS WHERE 'DD' = 'Information_schema';         28 SHOW FUNCTION STATUS WHERE 'DD' = 'Information_schema';         28 SHOW FUNCTION STATUS WHERE 'DD' = 'Information_schema';         28 SHOW FUNCTION STATUS WHERE 'DD' = 'Information_schema';         28 SHOW FUNCTION STATUS WHERE 'DD' = 'Information_schema';         28 SHOW FUNCTION STATUS WHERE 'DD' = 'Information_schema';         28 SHOW FUNCTION STATUS WHERE 'DD' = 'Information_schema';         28 SHOW FUNCTION STATUS WHERE 'EVENT_SCHEMA'= 'first_dD';         mt_dtd: DD_giets'       'Ocnnected 0009 h `\MyQU Sh255       Uptime 0016 h 'UTC: 2017-02-28-429 AM ' Hele.                                                                                                    | > iii course                                                                      |                   |                       |                     |                              |               |         |                           |          |
| <pre>&gt; mysql<br/>&gt; pepformance_schema<br/>&gt; phpmyadmin<br/>&gt; register<br/>&gt; tet<br/>&gt; tet<br/>&gt; webauth</pre>                                                                                                    | > J first_db 0 B                                                                  |                   |                       |                     |                              |               |         |                           |          |
| <pre>&gt; @ performance_schema &gt; @ phymydmin &gt; @ register &gt; @ test &gt; @ test &gt; @ webauth </pre>                                                                                                    | > iii mysql                                                                       |                   |                       |                     |                              |               |         |                           |          |
| <pre>&gt; prpmyaamin &gt; prpmyaamin &gt; test &gt; test &gt; test &gt; websuch </pre>                                                                                                    | > performance_schema                                                              |                   |                       |                     |                              |               |         |                           |          |
| <pre>24 SHOW FUNCTION STATUS WHERE 'DD'='information_schema';<br/>25 SHOW FUNCTION STATUS WHERE 'DD'='information_schema';<br/>25 SHOW FUNCTION STATUS WHERE 'DD'='Information_schema';<br/>25 SHOW FUNCTION STATUS WHERE 'DD'='Information_schema';<br/>25 SHOW FUNCTION STATUS WHERE 'DD'='Informatio</pre> | > prpmyadmin                                                                      |                   |                       |                     |                              |               |         |                           |          |
| 24 SHON FUNCTION STATUS WHERE 'DD'='information_schema';<br>25 SHON FUNCTION STATUS WHERE 'DD'='information_schema';<br>25 SHON FUNCTION STATUS WHERE 'DD'='information_schema';<br>25 SHON FUNCEORES FRAN' information_schema';<br>25 SHON FUNCEORES FRAN' information_schema';<br>25 SHON FUNCES FRAN' information_schema';<br>25 SHON FUNCES FRAN' information_schema';<br>25 SHON FUNCTS FRAN' information_schema';<br>25 SHON FUNCTS FRAN' information_schema';<br>26 Connected: 00.09 h \MySQL 56.26 Uptime: 00.16 h @UTC: 2017-02-28 4:29 AM • Idle.                                                                                                    | > et                                                                              |                   |                       |                     |                              |               |         |                           |          |
| 24 SHOW FUNCTION STATUS WHERE 'DD'='information_schema';<br>25 SHOW FROCEDURE STATUS WHERE 'DD'='information_schema';<br>25 SHOW TRIGERS FROM 'information_schema';<br>26 SHOW TRIGERS FROM 'information_schema';<br>28 SHUET', EVENT_SCHEMA AS'DD', EVENT_WHERE AS 'Name' FROM information_schema.'EVENTS' WHERE 'EVENT_SCHEMA'='first_db';<br>first_db: 0 objects @ Connected: 00:09 h \MySQL 56.26 Uptime: 00:16 h @ UTC: 2017-02-28 4:29 AM • Idle.                                                                                                    | > webauth                                                                         |                   |                       |                     |                              |               |         |                           |          |
| 24 SHOW FUNCTION STATUS WHERE `Db`='information_schema';<br>25 SHOW TROCEDURE STATUS WHERE `Db`='information_schema';<br>25 SHOW TROCEDURE                                          | , i webaan                                                                        |                   |                       |                     |                              |               |         |                           |          |
| 24 SHOW FUNCTION STATUS WHERE `Db`='information_schema';<br>25 SHOW FROM PROCEDURE STATUS WHERE `Db`='information_schema';<br>25 SHOW TRIGGERS FROM `information_schema';<br>25 SHOW TRIGGERS FROM `information_schema';<br>28 SELECT *, EVENT_SCHEMA STATUS WHERE `EVENT_SCHEMA`='first_db';<br>first_db: 0 objects                                                                                                    |                                                                                   |                   |                       |                     |                              |               |         |                           |          |
| 24 SHOW FUNCTION STATUS WHERE 'Db'='information_schema';<br>25 SHOW PROCEDURE STATUS WHERE 'Db'='information_schema';<br>25 SHOW TRIGGERS FROM 'information_schema';<br>26 SHOW TRIGGERS FROM 'information_schema';<br>28 SELECT *, EVENT_SCHEMA SD', EVENT_NAME AS 'Name' FROM information_schema.'EVENTS' WHERE 'EVENT_SCHEMA'='first_db';<br>first_db: 0 objects © Connected: 00:09 h  MySQL 5.6.26 Uptime: 00:16 h  UTC: 2017-02-28 4:29 AM  Idle.                                                                                                    |                                                                                   |                   |                       |                     |                              |               |         |                           |          |
| 24 SHOW FUNCTION STATUS WHERE `DD`='information_schema';<br>25 SHOW FOXCEDURE STATUS WHERE `DD`=information_schema';<br>26 SHOW TRIGGERS FROM `information_schema';<br>26 SHOW TRIGGERS FROM `information_schema';<br>28 SELECT *, EVENT_SCHEMA S`Name` FROM information_schema.`EVENTS` WHERE `EVENT_SCHEMA`='first_db';<br>first_db: 0 objects                                                                                                    |                                                                                   |                   |                       |                     |                              |               |         |                           |          |
| 24 SHOW FUNCTION STATUS WHERE `DD`+'information_schema';<br>25 SHOW PROCEDURE STATUS WHERE `DD`+information_schema';<br>25 SHOW TRIGGERS FROM `information_schema';<br>25 SHOW TIGGERS FROM `information_schema';<br>28 SELECT *, EVENT_SCHEMA STATUS WHERE `EVENT_SCHEMA`='first_db';<br>first_db: 0 objects © Connected: 00:09 h  MySQL 5.6.26 Uptime: 00:16 h  UTC: 2017-02-28 4:29 AM  olde.                                                                                                    |                                                                                   |                   |                       |                     |                              |               |         |                           |          |
| 24 SHOW FUNCTION STATUS WHERE `Db'='information_schema';         25 SHOW PROCEDURE STATUS WHERE `Db'=information_schema';         25 SHOW PROCEDURE STATUS WHERE `Db'=information_schema';         25 SHOW PROCEDURE STATUS WHERE `Db'=information_schema';         25 SHOW PROCEDURE STATUS WHERE `Db'=information_schema';         25 SHOW TRIGGERS FROM `information_schema';         28 SELECT *, EVENT_SCHEMA S' Name' FROM information_schema.'EVENTS' WHERE `EVENT_SCHEMA`='first_db';         first_db: 0 objects       © Connected: 00:09 h                                                                                                    |                                                                                   |                   |                       |                     |                              |               |         |                           |          |
| 24 SHOW FUNCTION STATUS WHERE `Db`='information_schema';<br>25 SHOW PROCEDURE STATUS WHERE `Db`='information_schema';<br>25 SHOW TRIGGER's ROW 'information_schema';<br>27 SHOW EVENTS FROM `information_schema';<br>28 SELECT *, EVENT_SCHEMA SDb', EVENT_NAME AS `Name' FROM information_schema.`EVENTS` WHERE `EVENT_SCHEMA`='first_db';<br>first_db: 0 objects © Connected: 00:09 h  MySQL 5.6.26 Uptime: 00:16 h  @ UTC: 2017-02-28 4:29 AM  olde.                                                                                                    |                                                                                   |                   |                       |                     |                              |               |         |                           |          |
| 24 SHOW FUNCTION STATUS WHERE `Db`='information_schema';         25 SHOW PROCEDURE STATUS WHERE `Db`='information_schema';         26 SHOW TRUGERS FROM `information_schema';         28 SHUE TY, SVENT_SCHEMA AS `Name` FROM information_schema.`EVENTS` WHERE `EVENT_SCHEMA`='first_db';         first_db: 0 objects         © Connected: 00:09 h         N MySQL 5.6.26       Uptime: 00:16 h         © UTC: 2017-02-28 4:29 AM       o Idle.                                                                                                    |                                                                                   |                   |                       |                     |                              |               |         |                           |          |
| 24 SHOW FUNCTION STATUS WHERE 'Db'='information_schema';<br>25 SHOW PROCEDURE STATUS WHERE 'Db'='information_schema';<br>26 SHOW TRIGGERS FROW 'information_schema';<br>27 SHOW EVENTS FROW 'information_schema';<br>28 SELECT *, EVENT_SCHEMA 'S 'Db', EVENT_NAME AS 'Name' FROM information_schema.'EVENTS' WHERE 'EVENT_SCHEMA'='first_db';<br>frst_db: 0 objects © Connected: 00:09 h  MySQL 5.6.26 Uptime: 00:16 h                                                                                                    |                                                                                   |                   |                       |                     |                              |               |         |                           |          |
| 24 SHOW FUNCTION STATUS WHERE `DD`='information_schema';<br>25 SHOW PROCEDURE STATUS WHERE `DD`='information_schema';<br>26 SHOW TRIGGERS FROM `information_schema';<br>27 SHOW EVENTS FROM `information_schema';<br>28 SELECT *, EVENT_SCHEMA S`DD`, EVENT_NAME AS `Name` FROM information_schema.`EVENTS` WHERE `EVENT_SCHEMA`='first_db';<br>first_db: 0 objects © Connected: 00:09 h  MySQL 5.6.26 Uptime: 00:16 h                                                                                                    |                                                                                   |                   |                       |                     |                              |               |         |                           |          |
| 24 SHOW FUNCTION STATUS WHERE `DD'+'information_schema';<br>25 SHOW PROCEDURE STATUS WHERE `DD'='information_schema';<br>25 SHOW TRIGGERS FROM `information_schema';<br>25 SHOW TURISGERS FROM `information_schema';<br>28 SELECT + EVENT_SCHEMA AS `DD', EVENT_NAME AS `Name` FROM information_schema.`EVENTS` WHERE `EVENT_SCHEMA`='first_dD';<br>first_db: 0 objects © Connected: 00:09 h  MySQL 5.6.26 Uptime: 00:16 h                                                                                                    |                                                                                   |                   |                       |                     |                              |               |         |                           |          |
| 24 SHOW FUNCTION STATUS WHERE `Db`='information_schema';<br>25 SHOW PROCEDURE STATUS WHERE `Db'='information_schema';<br>25 SHOW TRIGGER's ROW 'information_schema';<br>27 SHOW EVENTS FROM `information_schema';<br>28 SELCT *, EVENT_SCHEMA AS `Db', EVENT_NAME AS `Name' FROM information_schema.`EVENTS` WHERE `EVENT_SCHEMA`='first_db';<br>first_db: 0 objects © Connected: 00:09 h  MySQL 5.6.26 Uptime: 00:16 h                                                                                                    |                                                                                   |                   |                       |                     |                              |               |         |                           |          |
| 24 SHOW FUNCTION STATUS WHERE `Db`='information_schema';<br>25 SHOW PROCEDURE STATUS WHERE `Db`='information_schema';<br>26 SHOW TRIGGERS FROM `information_schema';<br>27 SHOW EVENTS FROM `information_schema';<br>28 SELECT *, EVENT_SCHEMA AS `Db`, EVENT_NAME AS `Name` FROM information_schema.`EVENTS` WHERE `EVENT_SCHEMA`='first_db';<br>first_db: 0 objects © Connected: 00:09 h                                                                                                    |                                                                                   |                   |                       |                     |                              |               |         |                           |          |
| 25 SHOW PROCEDURE STATUS WHERE `Db`='information_schema';<br>26 SHOW TRIGGERS FROM `information_schema';<br>27 SHOW EVENTS FROM `information_schema';<br>28 SELECT *, EVENT_SCHEMA AS `Db`, EVENT_NAME AS `Name` FROM information_schema.`EVENTS` WHERE `EVENT_SCHEMA`='first_db';<br>first_db: 0 objects © Connected: 00:09 h                                                                                                    | 24 SHOW FUNCTION STATUS WHERE `Db`='inf                                           | Formation_schema' | ;                     |                     |                              |               |         |                           | ^        |
| 2D SHOW INLOGENS FROM information_schema;         2D SHOW EVENTS FROM information_schema;         2S SELECT *, EVENT_SCHEMA AS `Db`, EVENT_NAME AS `Name` FROM information_schema.`EVENTS` WHERE `EVENT_SCHEMA`='first_db';         v         first_db: 0 objects          © Connected: 00:09 h         \u03c6 MSQL 5.6.26         Uptime: 00:16 h         © UTC: 2017-02-28 4:29 AM         o Idle.                                                                                                    | 25 SHOW PROCEDURE STATUS WHERE `Db`='ir                                           | formation_schema  | b                     |                     |                              |               |         |                           |          |
| 28 SELECT *, EVENT_SCHEMA AS `Db <sup>-</sup> , EVENT_NAME AS `Name` FROM information_schema.`EVENTS` WHERE `EVENT_SCHEMA`='first_db';<br>first_db: 0 objects © Connected: 00:09 h 🔍 MySQL 5.6.26 Uptime: 00:16 h 💿 UTC: 2017-02-28 4:29 AM • Idle.                                                                                                    | 25 SHOW IRIGGERS FROM information_sche<br>27 SHOW EVENTS FROM `information schema | ema ;<br>a`;      |                       |                     |                              |               |         |                           |          |
| first_db: 0 objects OC 0nnected: 00:09 h 🛝 MySQL 5.6.26 Uptime: 00:16 h 🔯 UTC: 2017-02-28 4:29 AM 🔹 Idle.                                                                                                    | 28 SELECT *, EVENT_SCHEMA AS `Db`, EVEN                                           | NT_NAME AS `Name` | FROM information_sche | ma.`EVENTS` WHERI   | <pre>E `EVENT_SCHEMA`=</pre> | 'first_db';   |         |                           | ~        |
|                                                                                                    | first_db: 0 objects                                                               |                   | 🕑 Connected           | d: 00:09 h 🛛 🔍 MySC | QL 5.6.26                    | Uptime: 00:16 | i h     | 🔯 UTC: 2017-02-28 4:29 AM | ◎ Idle.  |

- 6. 在上面的文本框中粘贴入提供的 sql.txt 文件中的内容,随后点击工具栏上的执行按钮"▶"。
- 7. 点击工具栏中的刷新按钮"参"(或者按 F5 键)刷新数据库列表。
- 8. 展开 first\_db 数据库,此时将看到 first\_db 当中的表,点击各个表将看到具体的数据。
- 9. 如果创建表成功则,数据库配置成功。

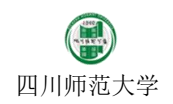

| ľ  | 任务六】:在 Tomcat 中连接数据库。                                                                    |
|----|------------------------------------------------------------------------------------------|
| 步  | 骤:                                                                                       |
| 1. | 将提供的 MySql 的 JDBC 驱动文件 mysql-connector-java-xxxx-bin.jar 文件复制到 Tomcat 目录下的 lib 目录中。      |
| 2. | 将提供的 usedb.jsp 文件复制到 first_webapp 目录下。                                                   |
| 3. | 启动 Tomat。                                                                                |
| 4. | 在浏览器中输入网址: http://localhost:8080/first webapp/usedb.jsp。                                 |
| 5. | 如果能够正常显示页面和数据,则从 Tomcat 当中连接数据库成功。                                                       |
| Ľ, | 任务七】: 在 Eclipse 中创建 Java Web 工程。                                                         |
| 步  | 骤:                                                                                       |
| 1. | 将提供的 Eclipse 文件解压到 D 盘。                                                                  |
| 2. | 启动 Eclipse 文件,将询问 Eclipse 工作区:                                                           |
| Ċ  | Eclipse Launcher X                                                                       |
| S  | elect a directory as workspace                                                           |
|    | Eclipse uses the workspace directory to store its preferences and development artifacts. |
|    |                                                                                          |
| 7  | <u>N</u> orkspace <u>B</u> rowse                                                         |
| Г  | Use this as the default and do not ask again                                             |
|    |                                                                                          |
| 1  | Recent Workspaces                                                                        |
|    |                                                                                          |
|    | OK Cancel                                                                                |

- 3. 将 Eclipse 工作区设置到 D 盘,例如: D:\Workspace 下。然后点击"OK" 按钮。
- 4. 进入 Eclipse 后首先将 Tomcat 服务器位置通知 Eclipse。选择菜单项"Window" → "Preferences":

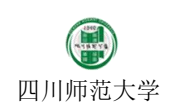

#### Works e - Java EE - Eclip

| Workspace - Java EE - Eclipse<br>File Edit Navigate Search Project Run Win                                                                                      | low Help                                                                                            | - ¤ ×                                                                                                    |
|----------------------------------------------------------------------------------------------------|----------------------------------------------------------------------------------------------------|----------------------------------------------------------------------------------------------------|
| Workspace - Java EE - Eclipse File Edit Navigate Search Project Run Win Project Explorer 32 Project Explorer 32 ClostMatching Servers Servers Struts01 Struts01 | New Window   Editor   Appearance   Show View   Perspective   Navigation   Web Browser   Preferences | Cutick Acces:      Cutick Acces:      Cutick |
| 0 items selected                                                                                                    | Refreching conver adapter list (494)                                                                | alme zemlele zemlele                                                                                                    |
|                                                                                                    | i teresining server adapter iist (476)                                                              |                                                                                                    |

5. 打开 "Preferences"对话框,在左边找到 "Server"选项,并展开,选中其中 "Runtime Environments"项目:

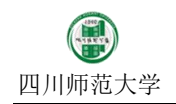

| Preferences                                                                                                    |                                                       |                                             | — 🗆 X                             |
|----------------------------------------------------------------------------------------------------|-------------------------------------------------------|---------------------------------------------|-----------------------------------|
| type filter text                                                                                                    | Server Runtime E                                      | nvironments                                 | ← → ⇒ →                           |
| <ul> <li>Java Persistence</li> <li>JavaScript</li> <li>JBoss Tools</li> </ul>                                                                                                    | Add, remove, or edit<br>Server runtime e <u>n</u> vir | t server runtime environments.<br>ronments: |                                   |
| <ul> <li>&gt; JSON</li> <li>&gt; Maven</li> <li>&gt; Mylyn</li> <li>&gt; Oomph</li> <li>&gt; Plug-in Development<br/>Relative Number Ruler</li> <li>&gt; Pameta Systems</li> </ul> | Name                                                  | Туре                                        | Add<br>Edit<br>Remove             |
| <ul> <li>Remote Systems</li> <li>Run/Debug</li> <li>Server</li> <li>Audio</li> <li>Launching</li> <li>Overlays</li> <li>Profilers</li> <li>Runtime Environme</li> </ul>            |                                                       |                                             | <u>S</u> earch<br><u>C</u> olumns |
| <ul> <li>&gt; Team</li> <li>&gt; Terminal</li> <li>Validation</li> <li>&gt; Web</li> <li>&gt; Web Services</li> <li>&gt; XML</li> <li></li> </ul>                                  |                                                       |                                             |                                   |
| ?                                                                                                    |                                                       | ОК                                          | Cancel                            |

6. 点击右边界面中"Add"按钮,在弹出的界面中找到"Apache Tomcat 8.5"项目并选中。

| New Server Runtime Environment                                            |       |        | ×     |
|---------------------------------------------------------------------------|-------|--------|-------|
| New Server Runtime Environment                                            |       |        |       |
| Define a new server runtime environment                                   |       |        |       |
|                                                                           |       |        |       |
| Select the type of runtime environment:                                   |       |        |       |
| type filter text                                                          |       |        |       |
|                                                                           |       |        |       |
| Apache Tomcat v3.2                                                        |       |        | ^     |
| Apache Iomcat v4.0                                                        |       |        |       |
| Apache Tomcat v4.1                                                        |       |        |       |
| Apache Tomcat v5.0                                                        |       |        |       |
| Apache Tomcat v5.5                                                        |       |        |       |
| Apache Tomcat v6.0                                                        |       |        |       |
| Apache Tomcat v7.0                                                        |       |        |       |
| Apache Tomcat v8.0                                                        |       |        |       |
| 🗄 Apache Tomcat v8.5                                                      |       |        |       |
| Anache Tomcat v9.0                                                        |       |        | *     |
| Apache Tomcat v8.5 supports J2EE 1.2, 1.3, 1.4, and Java EE 5, 6, and 7 V | Veb r | nodule | s.    |
|                                                                           |       |        |       |
|                                                                           |       |        |       |
| <u>C</u> reate a new local server                                         |       |        |       |
|                                                                           |       |        |       |
|                                                                           |       |        |       |
|                                                                           |       |        |       |
|                                                                           |       |        |       |
| (?) < <u>Back</u> <u>Next</u> > <u>Finish</u>                             |       | Ca     | ancel |
|                                                                           |       |        |       |

7. 点击下一步,并在 Name 处输入: Apache Tomcat v8.5。然后将目标目录选定为刚刚安装的 Tomcat 目录。

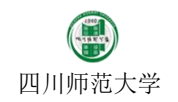

| 🥘 New Server Runti                      | me Environment |                |                |              |                 | $\times$ |
|-----------------------------------------|----------------|----------------|----------------|--------------|-----------------|----------|
| Tomcat Server<br>Specify the installati | on directory   |                |                |              |                 |          |
| Na <u>m</u> e:                          |                |                |                |              |                 |          |
| Apache Tomcat v8.5                      |                |                |                |              |                 |          |
| Tomcat installation d                   | lirectory:     |                |                |              | _               |          |
| E:\apache-tomcat-8                      | 3.5.5          |                |                |              | B <u>r</u> owse |          |
|                                         |                |                |                | Downlo       | oad and In      | stall    |
| JRE:                                    |                |                |                |              |                 |          |
| Workbench default                       | JRE            |                | ~              | <u>I</u> nst | talled JREs     |          |
|                                         |                |                |                |              |                 |          |
|                                         |                |                |                |              |                 |          |
|                                         |                |                |                |              |                 |          |
|                                         |                |                |                |              |                 |          |
|                                         |                |                |                |              |                 |          |
|                                         |                |                |                |              |                 |          |
|                                         |                |                |                |              |                 |          |
|                                         |                |                |                |              |                 |          |
|                                         |                |                |                |              |                 |          |
| ?                                       | < <u>B</u> ack | <u>N</u> ext > | <u>F</u> inisł | n            | Cance           | el       |

8. 最后点击"Finish"按钮完成服务器的配置。

9. 选中 Eclipse 菜单项"New" → "Dynamic Web Project",新建一个动态网页项目:

| 四川师范大学 |
|--------|

| Eile  | Norkspace - Java EE - Eclipse<br>Edit Navinate Search Project Run Win                                                                                                    | dow Help                                                                               |               |                                                                                                    |                                     |    |      |                          | -            | ٥          | ×          |
|-------|----------------------------------------------------------------------------------------------------|----------------------------------------------------------------------------------------|---------------|----------------------------------------------------------------------------------------------------|-------------------------------------|----|------|--------------------------|--------------|------------|------------|
|       | New<br>Onen File                                                                                                    | Alt+Shift+N >                                                                          |               | JPA Project<br>Enterprise Application Project                                                                                                    | ⌀▾┆ᅇ┆๕┊ᢓュ▾ჽі▾∿⇔⇔▾⇔▾                 |    |      |                          | Quick Access |            | 12         |
|       | Open Projects from File System                                                                                                    |                                                                                        | 73            | Dynamic Web Project                                                                                                    |                                     |    |      | 🔁 Outline 🔀 📗 Ta         | isk List     | <b>6</b> 9 |            |
|       | Open Projects from File System<br>Close<br>Close All<br>Save<br>Save As<br>Save All<br>Revert<br>Move<br>Rename<br>Refresh<br>Convert Line Delimiters To<br>Print<br>Switch Workspace<br>Restart<br>Import | Ctrl+W<br>Ctrl+Shift+W<br>Ctrl+Shift+S<br>Ctrl+Shift+S<br>F2<br>F5<br>S<br>Ctrl+P<br>X |               | Dynamic Web Project EJB Project Connector Project Application Client Project Static Web Project Maven Project Project Servlet Session Bean (EJB 3.x) Message-Driven Bean (EJB 3.x) Web Service Folder File Example Other Ctrl+N |                                     |    |      | An outline is not availa | ble.         |            |            |
|       | Export                                                                                                    |                                                                                        |               |                                                                                                    |                                     |    |      |                          |              |            |            |
|       | Properties<br>1 TimeRangeStatistic.java [SynTime/]                                                                                                    | Alt+Enter                                                                              |               |                                                                                                    |                                     |    |      |                          |              |            |            |
|       | 2 GraphIO.java [EdigeColoring/src/model]<br>3 MainFrame.java [EdigeColoring/src/view]<br>4 2016_04_06-18_51_05.txt [ClosMatchi]                                                                            |                                                                                        | Prop<br>ailal | perties W Servers 33 🗰 Data Source Explo                                                                                                    | rer 🚡 Snippets 📮 Console 🖷 Progress |    |      | e                        | 梦 () ∅ ■     | <b>I</b> D |            |
| _     | Exit                                                                                                    |                                                                                        |               |                                                                                                    |                                     |    | B    | 中 🌙 🤊 🍨 📟                | ***          |            |            |
| 0 ite | ms selected                                                                                                    |                                                                                        |               |                                                                                                    | 1                                   | 1  | 0 🕫  | × 🙆 🐴 🔟                  | 🕿 🎽 🚳 🐐      |            | = 🎢 🔞      |
| -     | P 🗇 🚊 🧕 🕵 🐼 💀                                                                                                    | M 😂 🕅                                                                                  | 9             | F 🔲 😐 😣 💌 🖉                                                                                                    | • O                                 | -1 | сн 🧲 | 100% # ^ %               | 🗈 ር)) 🌈 🂷 1  | 2:57 PM    | 1 <b>Ş</b> |

**10.** 在新建项目界面中 project name 处输入工程名称 second\_webapp (注意 second 和 webapp 中间为下划线)。并 记住此名字。在 Runtime 中选择刚刚配置的 Tomat。

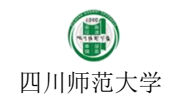

| 🗑 New Dynamic Web Project – 🗆 🗙                                                                                                    |
|----------------------------------------------------------------------------------------------------|
| Dynamic Web Project<br>Create a standalone Dynamic Web project or add it to a new or existing Enterprise Application.                                                                                                    |
| Project name:       second_webapp         Project location          ② Use default location          Location:       F:\MyNetDrive\快盘\MyWork\WorkAtSICNU\教学\《Java Web应用开发》         Browse       Target runtime         Apache Tomcat v8.5          Dynamic web module version          3.1 |
| Configuration Default Configuration for Apache Tomcat v8.5  V Modify                                                                                                    |
| A good starting point for working with Apache Tomcat v8.5 runtime. Additional facets can later be installed to add new functionality to the project.                                                                                                    |
| EAR membership Add project to an EAR EAR project name: EAR Vorking sets Add project to working sets Working sets: Select                                                                                                    |
| (?) < <u>Back</u> <u>N</u> ext > <u>Finish</u> Cancel                                                                                                    |

11. 点击"Next"按钮,并对配置不做修改,再次点击"Next"按钮:

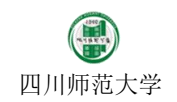

| New Dynamic Web Project                                    |   |               | ×   |
|------------------------------------------------------------|---|---------------|-----|
| Java<br>Configure project for building a Java application. |   |               |     |
| Source folders on build path:                              |   |               |     |
| ) () SFC                                                   | 4 | Add Fold      | ler |
|                                                            |   | <u>E</u> dit  |     |
|                                                            |   | <u>R</u> emov | /e  |
|                                                            |   |               |     |
|                                                            |   |               |     |
|                                                            |   |               |     |
|                                                            |   |               |     |
|                                                            |   |               |     |
|                                                            |   |               |     |
|                                                            |   |               |     |
|                                                            |   |               |     |
|                                                            |   |               |     |
|                                                            |   |               |     |
|                                                            |   |               |     |
| <u>D</u> efault output folder:                             |   |               |     |
| build\classes                                              |   |               |     |
|                                                            |   |               |     |
| ? < <u>Back</u> <u>Next &gt;</u> <u>Finish</u>             |   | Cance         | ł   |

12. 在下一个界面中,选中"Generate web.xml"选项。最后点击"Finish"按钮创建工程。

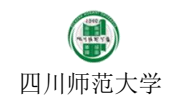

| 💭 New Dynamic V                                         | Veb Project     |                |                | _              |      | ×  |
|---------------------------------------------------------|-----------------|----------------|----------------|----------------|------|----|
| Web Module<br>Configure web mo                          | odule settings. |                |                |                |      | 0  |
| Context root:<br>Content directory:<br>⊡Generate web.xr | second_webap    | p              |                |                |      |    |
| ?                                                       |                 | < <u>B</u> ack | <u>N</u> ext > | <u>F</u> inish | Canc | el |

**13**. 在 second\_webapp 上点击右键,并选中"Properties"菜单项。

| 💓 Works<br>File Edi | pace-<br>t Nav | Java EE - second_webapp/WebCon<br>vigate Search Project Run W | tent/index.html - Eclipse<br>Vindow Help |                                                                          |   |                 |          | -     | ٥        | ×    |
|---------------------|----------------|---------------------------------------------------------------|------------------------------------------|--------------------------------------------------------------------------|---|-----------------|----------|-------|----------|------|
| -                   | 1 @            | 📮 🔪   DÞ 00 🔲 NY 32 (                                         | ə .e   🗟 😿 🐼 🔯                           | ▼ 🗘 ▼ 隆 ▼ 🚳 ▼ 🎒 🖨 🖋 ▼ 🖗 🖧 🖢 ▼ 🖓 ▼ 🖘 ↔ → →                                |   |                 | Quick A  | ccess | <b>B</b> | 12 影 |
| 🔁 Proje             | ct Exolo       | orer 🕅 🗖 🗖                                                    | 🗈 index.html 🔀                           |                                                                          |   | 🗄 Outline 😫 🗐 1 | ask List | 6º E  | ~ 1      |      |
|                     |                | New                                                           | >                                        | PE html>                                                                 | ^ | DOCTYPE:htm     | h        |       |          |      |
| > 🔗 C               | lo             | Go Into                                                       |                                          |                                                                          |   | ✓ ☑ html        |          |       |          |      |
| > 🚰 C               | pt<br>nt       | Show In                                                       | Alt+Shift+W >                            |                                                                          |   | 5 body          |          |       |          |      |
| > 🖬 F               | lip 🗈          | Сору                                                          | Ctrl+C                                   | harset="UTF-8">                                                          |   |                 |          |       |          |      |
| > 🔛 re              | egi 🗈          | Copy Qualified Name                                           |                                          | insert title here                                                        |   |                 |          |       |          |      |
| > 😂 si              | ec 🗈           | Paste                                                         | Ctrl+V                                   |                                                                          |   |                 |          |       |          |      |
| 5 🔛 S               | tri 🗙          | Delete                                                        | Delete                                   |                                                                          |   |                 |          |       |          |      |
| > 😂 S               | yn 🔍           | Remove from Context                                           | Ctrl+Alt+Shift+Down                      |                                                                          |   |                 |          |       |          |      |
|                     |                | Build Path                                                    | >                                        |                                                                          |   |                 |          |       |          |      |
|                     |                | Kefactor                                                      | Alt+Shift+1 >                            |                                                                          |   |                 |          |       |          |      |
|                     |                | Import                                                        | >                                        |                                                                          |   |                 |          |       |          |      |
|                     |                | Export                                                        | >                                        |                                                                          |   |                 |          |       |          |      |
|                     |                | Refresh                                                       | F5                                       |                                                                          |   |                 |          |       |          |      |
|                     |                | Close Project                                                 |                                          |                                                                          |   |                 |          |       |          |      |
|                     |                | Close Unrelated Projects                                      |                                          |                                                                          |   |                 |          |       |          |      |
|                     |                | Validate                                                      |                                          |                                                                          |   |                 |          |       |          |      |
|                     |                | Show in Remote Systems view                                   |                                          |                                                                          |   |                 |          |       |          |      |
|                     |                | Run As                                                        | >                                        |                                                                          | > |                 |          |       |          |      |
|                     |                | Debug As                                                      | >                                        | ies 🚜 Servers 😥 🎬 Data Source Explorer . 🖓 Spippets 🖃 Console 📼 Progress |   | E               | to 0 0   | - BC  |          |      |
|                     |                | Profile As                                                    | >                                        |                                                                          |   |                 | 798      |       |          |      |
|                     |                | lava EE Toolc                                                 | `                                        | Circk this link to create a new server                                   |   |                 |          |       |          |      |
|                     |                | Team                                                          | >                                        |                                                                          |   |                 |          |       |          |      |
|                     |                | Compare With                                                  | >                                        |                                                                          |   |                 |          |       |          |      |
|                     |                | Configure                                                     | >                                        |                                                                          |   |                 |          |       |          |      |
| l                   |                | Source                                                        | >                                        |                                                                          |   |                 |          |       |          |      |
| 🐸 secon             | d_             | Properties                                                    | Alt+Enter                                |                                                                          | 1 | 🕿 🗡 🔞 🎮 🕅       | 🖻 🎽 🎯    | 1     | 0 🖻      | 20   |

14. 若看到工程默认编码为 GBK,则在对话框中将工程的编码方式改为 UTF-8,目的是避免以后中文出现乱码(以后作业或者考试,均必须使用 UTF-8 作为工程编码,切记!!):

| Properties for second_weba                                                                                                    | ipp                                                                                                    |              |                     | ×          |
|----------------------------------------------------------------------------------------------------|----------------------------------------------------------------------------------------------------|--------------|---------------------|------------|
| type filter text                                                                                                    | Resource                                                                                                    | <            | 5 • 4)              | - <b>-</b> |
| <ul> <li>Resource</li> <li>Builders</li> <li>Deployment Assembly</li> <li>Hibernate Settings</li> <li>Java Build Path</li> <li>Java Code Style</li> <li>Java Code Style</li> <li>Java Code Style</li> <li>Java Code Style</li> <li>Java Code Style</li> <li>Java Code Style</li> <li>Java Code Style</li> <li>Java Code Style</li> <li>Java Code Style</li> <li>Java Code Style</li> <li>Java Code Style</li> <li>Java Compiler</li> <li>Java Compiler</li> <li>Java Compiler</li> <li>Java Editor</li> <li>JavaScript</li> <li>JSP Fragment</li> <li>Project Facets</li> <li>Project References</li> <li>Run/Debug Settings</li> <li>Server</li> <li>Server</li> <li>Service Policies</li> <li>Targeted Runtimes</li> <li>Task Repository</li> <li>Task Tags</li> <li>Validation</li> <li>Web Content Settings</li> <li>Web Page Editor</li> <li>Web Project Settings</li> <li>WikiText</li> </ul> | Path:       /second_webapp         Type:       Project         Location:       F:\MyNetDrive\快盘\MyWork\WorkAtSICNU\数学\ 《Java Web应用开发 (2014级)\Workspace\second_webapp         Last modified:       February 28, 2017 at 1:02:52 PM         Text file encoding       Inherited from container (GBK) <ul> <li>Other:</li> <li>GBK</li> <li>Inheritet</li> <li>UTF-16BE</li> <li>UTF-16LE</li> <li>Other:</li> <li>UTF-8</li> </ul> Restore       Restore | 》\2016-教<br> | (学课件<br><u>A</u> pp | ly ■       |
| ?                                                                                                    | 0                                                                                                    | к            | Cance               | al         |

**15**. 展开 second\_webapp 工程,并在"WebContent"项目上点击鼠标右键,并选中菜单项目"New"→"HTML File"

| Workspace - Ja<br>File Edit Navig                                                                                                    | va EE - Eclipse<br>Jate Search Project Run Wind | ow Help             |                                                                    | - 0 ×                           |
|----------------------------------------------------------------------------------------------------|-------------------------------------------------|---------------------|--------------------------------------------------------------------|---------------------------------|
|                                                                                                    | ⊒ i x   I> II ■ M 3. ⑦ .                        | n 🗟 😿 🛣 🎋 🗸         | O ▼ 9₄ ▼ 1ಔ ▼ 69 ▼ 1≝ 2∋ 22 √ ▼ 1 № 1 4≩ 1½ ▼ 1№ ↓ ↓ ↓ ↓ ↓         | Quick Access 🛛 😰 📲              |
| Project Explore Project Explore ClosMatch Ctube Ctube Ctube Figure Figure Figure Ctube Figure Figure | er 🛛 🦳 🖓 🖓 🖓 🖓                                  | >                   | Project                                                            | P Dutline 🛛 🗍 Task List 🗊 V P D |
| > 💕 registrat                                                                                                    | Show In                                         | Alt+Shift+W >       | G Folder                                                           |                                 |
| > 🚡 Depl                                                                                                    | Сору                                            | Ctrl+C              | SQL File                                                           |                                 |
| > 🎢 JAX-                                                                                                    | Copy Qualified Name                             |                     | O HTML File                                                        |                                 |
| > 🛋 Java 🏻                                                                                                    | Paste                                           | Ctrl+V              | SP File                                                            |                                 |
| > 🗁 build 🕽                                                                                                    | K Delete                                        | Delete              | 📸 Example                                                          |                                 |
| > 🕞 N                                                                                                    | Remove from Context                             | Ctrl+Alt+Shift+Down | Other Ctrl+N                                                       |                                 |
|                                                                                                    | Build Path                                      | >                   |                                                                    |                                 |
| > 🔛 Servers                                                                                                    | Rename                                          | F2                  |                                                                    |                                 |
| > 🖾 SynTime                                                                                                    | import<br>≤ Export                              |                     |                                                                    |                                 |
|                                                                                                    | Refresh                                         | F5                  |                                                                    |                                 |
|                                                                                                    | Validate                                        |                     |                                                                    |                                 |
|                                                                                                    | Show in Remote Systems view                     |                     |                                                                    |                                 |
|                                                                                                    | Run As                                          | >                   | 👫 Servers 🔀 🎼 Data Source Explorer 🔚 Snippets 🖳 Console 🖓 Progress |                                 |
|                                                                                                    | Debug As                                        | >                   | c this link to create a new server                                 |                                 |
|                                                                                                    | Profile As                                      | >                   |                                                                    |                                 |
|                                                                                                    | Restore from Local History                      |                     |                                                                    |                                 |
|                                                                                                    | Compare With                                    | ,                   |                                                                    |                                 |
|                                                                                                    | Source                                          | >                   |                                                                    |                                 |
| 🗁 WebContent                                                                                                    | Properties                                      | Alt+Enter           |                                                                    | A □ ≠ 7 0 A □ ≠ 7 0 A □ ≠ 7 0   |

16. 然后输入网页的名字 index.html,并点击"Finish"按钮:

| New HTML File                                 | — |        |
|-----------------------------------------------|---|--------|
| HTML<br>Create a new HTML file                |   |        |
|                                               |   |        |
| Enter or select the parent folder:            |   |        |
| second_webapp/WebContent                      |   |        |
| 🕆 🗘                                           |   |        |
| > 😂 Cpt08                                     |   | ~      |
| > 🕾 Cpt09                                     |   |        |
| RemoteSystemsTempFiles                        |   |        |
| ✓ ≌ second_webapp                             |   |        |
| 🗁 .settings                                   |   |        |
| > 🦻 build                                     |   |        |
| Src                                           |   |        |
| > > Servers                                   |   |        |
| > 😂 Struts01                                  |   |        |
| > 😂 SynTime                                   |   |        |
|                                               |   | ×      |
| File na <u>m</u> e: index.html                |   |        |
| <u>A</u> dvanced >>                           |   |        |
| (?) < <u>Back</u> <u>Next</u> > <u>Finish</u> |   | Cancel |

17. 此时将显示 HTML 文件内容 (默认为 HTML 5 格式):

| Workspace - Java EE - second_webapp/WebContent<br><u>File Edit Source N</u> avigate Se <u>a</u> rch <u>P</u> roject <u>R</u> u                                                                                                    | ríndex.html - Eclipse<br>n ∭indow <u>H</u> elp                                    |         |                                                                 |                | -      | ٥     | ×             |
|----------------------------------------------------------------------------------------------------|-----------------------------------------------------------------------------------|---------|-----------------------------------------------------------------|----------------|--------|-------|---------------|
| 📑 🕶 🔚 🕼 📮 🔪 🕪 🗉 🔲 M 🗷 👁 .                                                                                                    | ≈   ≂ 🛪 💯 🐐 • O • 9 • 10 • 60 • 10 ∞ 40 ∞ 41 00 14 14 14 10 • 10 • 10 • 10 • 10 • |         |                                                                 | Quick A        | Access | 😢   🖪 | 2 B           |
| <ul> <li>Project Explorer ≥</li> <li>Project Explorer ≥</li> <li>ClosMatching</li> <li>Project Explorer ≥</li> <li>ClosMatching</li> <li>Project Explorer</li> <li>ClosMatching</li> <li>Project Explorer</li> <li>Project Explorer</li> <li>Project Explor</li></ul> | <pre> index.html  index.html image: ************************************</pre>    | ₽       | E Outline 2 I Ta<br>OCTVPE:html<br>> 0 html<br>> 0 head<br>body | Quick <i>I</i> |        |       |               |
| html/body/#text                                                                                                    | NORMAL Writable Smart Insert 8 : 1                                                | (a) (b) | 🗢 🗡 🔞 🐴 🔟                                                       | = 🗡 🔞          |        | ۵ 🖻   | <b>&gt;</b> © |

18. 编辑 index.html 文件,成如下内容:(如果无法正常编辑文件,可查看 Eclipse 工具栏上"了"按钮是否按下,

次按钮是 Eclipse 插件用于模拟 Linux 平台下 vi 编辑器的运作,如果不习惯 vi 编辑器,则可以将按钮关闭,恢 复到正常编辑状态)

| html                                                                                                    |
|----------------------------------------------------------------------------------------------------|
| <html></html>                                                                                                    |
| <head></head>                                                                                                    |
| <meta charset="utf-8"/>                                                                                                    |
| <title>我的第二个 Web 工程</title>                                                                                                    |
| <style type="text/css"></th></tr><tr><th>#content div.text {</th></tr><tr><th>padding-left: 1em;</th></tr><tr><th>padding-left: 1em;</th></tr><tr><th>}</th></tr><tr><th></th></tr><tr><th>h1 {</th></tr><tr><th>text-align: <i>center</i>;</th></tr><tr><th>}</th></tr><tr><th></th></tr><tr><th>#content h2 {</th></tr><tr><th>padding-left: <i>5px</i>;</th></tr><tr><th>padding-right: <i>5px</i>;</th></tr><tr><th>background-color: #eaeaea;</th></tr><tr><th>}</th></tr><tr><th></style> |
|                                                                                                    |

</head> <body>

<h1>Web 开发工具介绍</h1>

<div id="content">

<h2 id="JDK">JDK</h2>

<div class="text">

>JDK 是 Java 语言的软件开发工具包,主要用于移动设备、嵌入式设备上的 java 应用程序。 JDK 是整个 java 开发的核心,它包含了 JAVA 的运行环境, JAVA 工具和 JAVA 基础的类库。

</div>

<h2 id="Tomcat">Tomcat</h2>

<div class="text">

<u>Tomcat</u> 服务器是一个免费的开放源代码的 Web 应用服务器,属于轻量级应用服务器,在中小型系统和并发访问用户不是很多的场合下被普遍使用,是开发和调试 JSP 程序的首选。

</div>

<h2 id="mysql">MySql</h2>

<div class="text">

MySQL 是一种关系数据库管理系统,关系数据库将数据保存在不同的表中,而不是将所有数据 放在一个大仓库内,这样就增加了速度并提高了灵活性。

</div>

<h2 id="xampp">XAMPP</h2>

<div class="text">

XAMPP(Apache+MySQL+PHP+PERL)是一个功能强大的建站集成软件包。这个软件包原来的名

字是

LAMPP,但是为了避免误解,最新的几个版本就改名为 XAMPP 了。它可以在 Windows、Linux、 Solaris、Mac OS

X 等多种操作系统下安装使用,支持多语言:英文、简体中文、繁体中文、韩文、俄文、日文

等。

许多人通过他们自己的经验认识到安装

Apache 服务器是件不容易的事儿。如果您想添加 MySQL、PHP 和 <u>Perl</u>,那就更难了。XAMPP 是一个易于安装且包含

MySQL、PHP 和 <u>Perl</u> 的 Apache 发行版。XAMPP 的确非常容易安装和使用:只需下载,解压 缩,启动即可。

</div>
<h2 id="*Eclipse*">Eclipse</h2>
<div class="*text*">

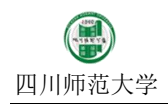

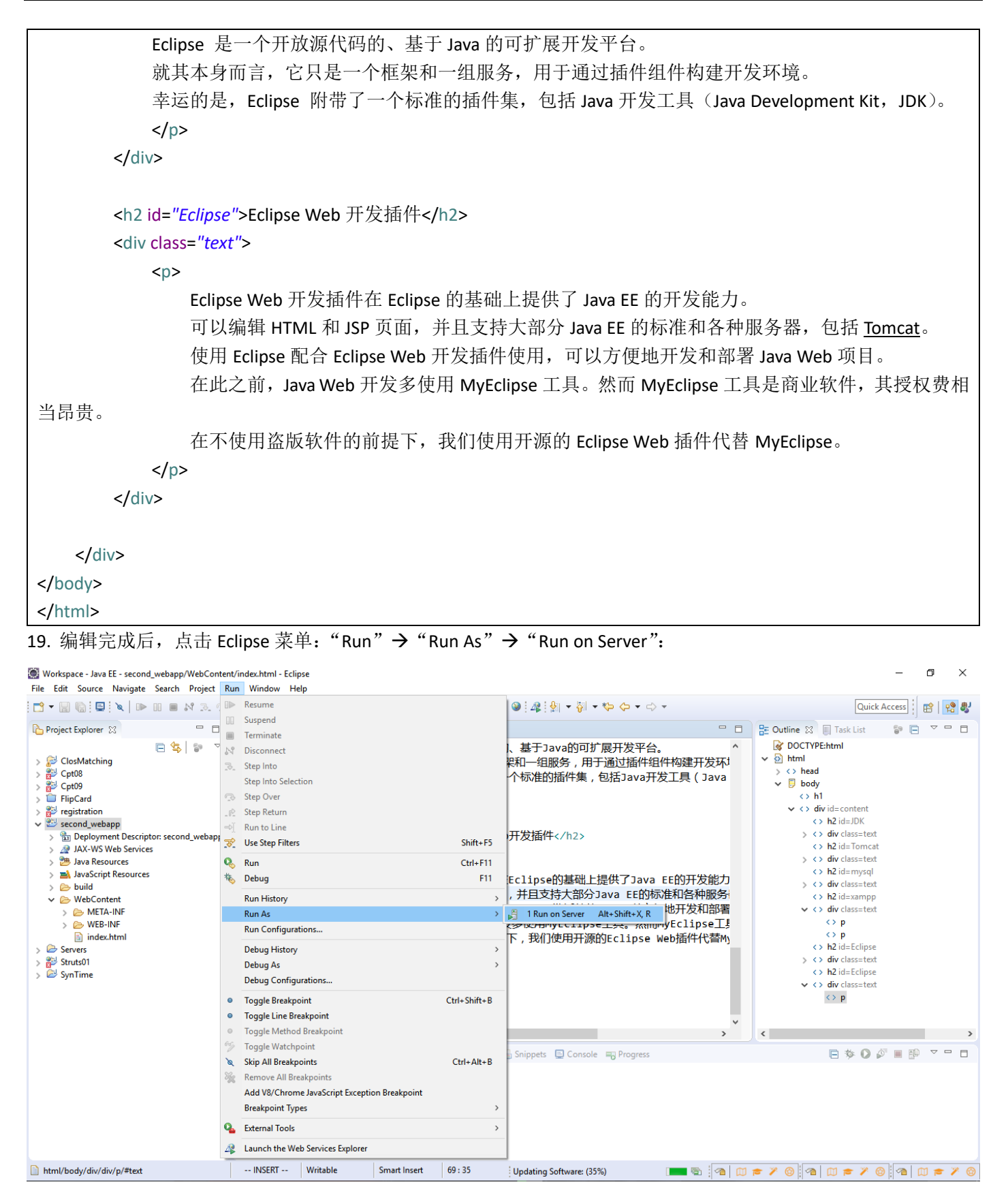

20. 在弹出的对话框中选择,刚刚配置的 Tomcat 环境,边点击"Finish"按钮启动 Tomcat 服务器:

| 💭 Run On Server                                                                                                    | — 🗆 X                       |
|----------------------------------------------------------------------------------------------------|-----------------------------|
| Run On Server                                                                                                    |                             |
| Select which server to use                                                                                                    |                             |
| How do you want to select the server?                                                                                                    |                             |
| Choose an existing server                                                                                                    |                             |
| Manually define a new server                                                                                                    |                             |
| Select the center type:                                                                                                    |                             |
| type filter text                                                                                                    |                             |
| Image: Structure         Image: Tomcat v5.0 Server         Image: Tomcat v5.5 Server         Image: Tomcat v6.0 Server         Image: Tomcat v8.0 Server         Image: Tomcat v8.0 Server         Image: Tomcat v8.0 Server         Image: Tomcat v9.0 Server         Image: Tomcat v9.0 Server | urations to a local Tomcat  |
| Server name: Tomcat v8.5 Server at localhost                                                                                                    |                             |
| Server <u>r</u> untime environment: Apache Tomcat v8.5                                                                                                    | ~ <u>Add</u>                |
| <u>Cor</u><br>Always use this server when running this <u>p</u> roject                                                                                                    | figure runtime environments |
| (?) < <u>B</u> ack <u>N</u> ext >                                                                                                    | <u>Finish</u> Cancel        |

**21.** 等待服务器启动完成。然后在浏览器中输入网址: <u>http://localhost:8080/second\_webapp/index.html</u>, 查看网页。